Clément MONTMAYEUR 01.03.2024

# Installer et configurer Veeam Backup & Réplication 12.1 sur Windows Server 2022

AssurMer<sub>®</sub> Validé par Mathieu Urgin v1.2

# Sommaire :

Procédure

- P0 Introduction à l'infrastructure
- P1 Disque et Partition
- P2 Installation de Veeam 12.1
- P3 Configuration du Repository
- P4 Ajout du serveur
- P5 Configuration de la Sauvegarde
- Partie Final Dépannage

## P0 – Introduction à l'infrastructure

Dans cette procédure, nous utiliserons la dernière version stable disponible à l'heur actuel de Veeam Backup & Réplication pour des raison de sécurité, soit la version 12.1.

Avant toute manipulation, vérifiez que votre machine (Physique ou Virtuel) respecte la configuration minimale pour Veeam Backup et Réplication suivante :

- CPU : X64-X86
- RAM : 4Go Minimum
- Stockage : 2 Go Minimum
- Microsoft Windows Serveur 2012
- Réseau : 1mbps Minimum

Votre machine Veeam doit être sur le même réseau que la machine à sauvegarder,

Dans l'exemple suivant, le réseau est en 192.168.20.0/25

Caractéristique :

#### Machine à Sauvegarder :

NOM : WSRV2K22-AD1 OS : Windows Server 2022 23H2 IP : 192.168.20.2 (Fixe) Raccordé au domaine assumer.local

#### Machine Veeam :

Nom : WSRV2K22-VEEAM OS : Windows Server 2022 23H2 IP : 192.168.20.4 (Fixe) Version de Veeam : Client Windows Serveur 12.1 Non raccordé au domaine assurmer.local

## P1 – Disque et partition

Dans un premier temps nous allons amorcer le(s) disque(s) de sauvegardes, pour pouvoir les utiliser,

Pour cela, dans la zone de recherche, tapez « Partitions »

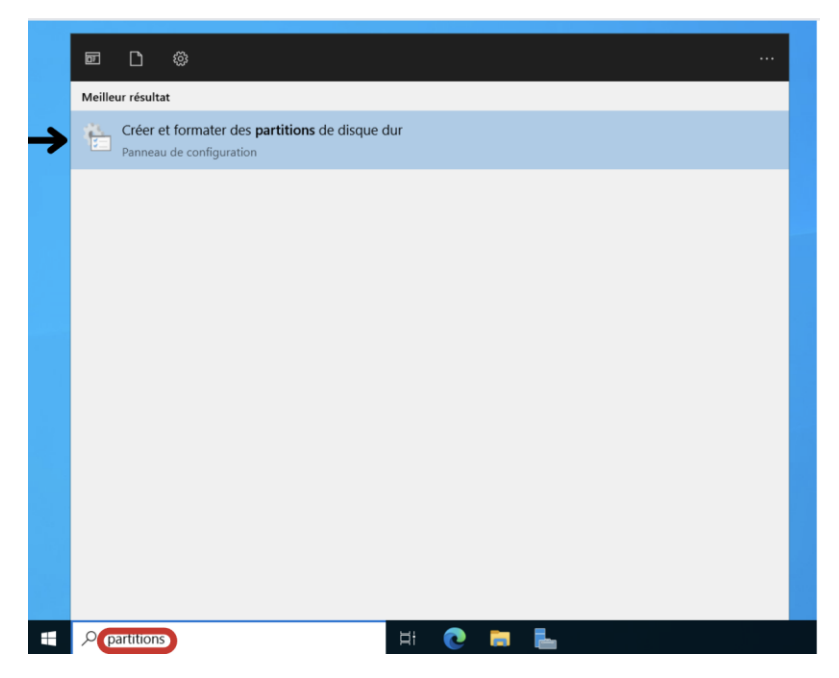

Puis allez dans « Crée et formater des partitions de disque dur »

Dans la page qui va apparaitre, Windows nous propose d'amorcer un ou plusieurs disque dur (dépendant du nombre de disque branché)

| Volume                                              | Disposi                 | tion Type                                                             | Système de                                                                                                    | Statut                                          | Capacité                                      | Espace I                           | % libres                        |
|-----------------------------------------------------|-------------------------|-----------------------------------------------------------------------|----------------------------------------------------------------------------------------------------|-------------------------------------------------|-----------------------------------------------|------------------------------------|---------------------------------|
| <ul><li>(C:)</li><li>(Disque 0 parti</li></ul>      | Simple<br>tio Simple    | De ba<br>De ba                                                        | se NTFS<br>se                                                                                                    | Sain (Dém<br>Sain (Parti                        | 199,33 Go<br>100 Mo                           | 178,11 Go<br>100 Mo                | 89 %<br>100 %                   |
| (Disque 0 parti     SSS_X64FREE_F                   | tio Simple<br>FR Simple | Initialiser le                                                        | disque                                                                                                    |                                                 |                                               | ×                                  | 100 %<br>0 %                    |
|                                                     |                         | Vous devez<br>puisse y acc                                            | initialiser un disque ava<br>éder.                                                                                        | nt que le gestionr                              | naire de disques k                            | ogiques                            |                                 |
|                                                     |                         | Sélectionne:                                                          | z les disques :                                                                                                    |                                                 |                                               |                                    |                                 |
|                                                     |                         | Disque                                                                | 1                                                                                                    |                                                 |                                               |                                    |                                 |
|                                                     |                         | Utilisez le ty                                                        | pe de partition suivant p                                                                                                 | our les disques s                               | électionnés :                                 |                                    |                                 |
| <b>Disque 0</b><br>De base<br>199,98 Go<br>En ligne | 100 Mo<br>Sain (Parti   | Utilisez le ty<br>O Secteur<br>Partition<br>Remarque :<br>précédentes | pe de partition suivant p<br>de démarrage principal<br>GPT (GUID Partition Ta<br>le style de partition GPI<br>de Windows. | our les disques s<br>ble)<br>T n'est pas reconr | électionnés :<br>nu par toutes les v<br>OK Ar | rensions<br>59 l<br>ain<br>Innuler | Mo<br>(Partition de récupératic |

Cochez tous les disques, puis cliquez sur « OK »,

Afin de crée les partition du/des disque et les rendre utilisable, faites un clic droit sur un disque n'ayant aucune partition, puis cliquez sur « Nouveau volume simple »

| Disque 0 De base 199,98 Go En ligne         | 100 Mo<br>Sain (Partiti | on du sy:               | <b>(C:)</b><br>199,33 Go NTFS<br>Sain (Démarrer, Fichier d'échange,    | Vidage sur incident, Par | 569 Mo<br>Sain (Partition de récupératio |
|---------------------------------------------|-------------------------|-------------------------|------------------------------------------------------------------------|--------------------------|------------------------------------------|
| Disque 1<br>De base<br>99,98 Go<br>En ligne | 99,98 Gr<br>Non allc    | Nouve                   | au volume simple)<br>au volume fractionné                              |                          |                                          |
| Non alloué                                  | Partition pr            | Nouve<br>Nouve<br>Nouve | au volume agrégé par bandes<br>au volume en miroir<br>au Volume RAID-5 |                          |                                          |
|                                             |                         | Proprié                 | tés                                                                    |                          |                                          |
|                                             |                         | Aide                    |                                                                        |                          |                                          |

#### Ici, faites « Suivant »

Assistant Création d'un volume simple

| Assistant Création d'un volume<br>simple                              |
|-----------------------------------------------------------------------|
| Cet Assistant vous permet de créer un volume simple sur un<br>disque. |
| Un volume simple n'est possible que sur un disque unique.             |
| Pour continuer, diquez sur Suivant.                                   |
|                                                                       |
|                                                                       |
|                                                                       |
|                                                                       |
|                                                                       |
|                                                                       |
|                                                                       |
| < Précédent Suivant > Annuler                                         |

 $\times$ 

Puis ici, laissons la taille maximale pour exploiter l'ensemble de l'espace de stockage,

Assistant Création d'un volume simple

| • |    |  |
|---|----|--|
| ` | 1  |  |
| 1 | ς. |  |
|   | ~  |  |

#### Spécifier la taille du volume

Choisir une taille de volume comprise entre la taille maximale et la taille minimale.

| Espace disque maximal en Mo :   | 102382                       |
|---------------------------------|------------------------------|
| Espace disque minimal en Mo :   | 8                            |
| Taille du volume simple en Mo : | 102382                       |
|                                 |                              |
|                                 |                              |
|                                 |                              |
|                                 |                              |
|                                 | < Précédent Suivant > Annule |

Faites « Suivant »

Ici, nous définissons la lettre du lecteur, dans mon cas, je laisse sur « D », car il s'agit d'un disque de DATA, mais il vous est tout à fait possible de le changer, il ne s'agit que d'affichage,

| $\times$ |
|----------|
|          |
|          |
|          |
|          |
|          |
|          |

Cliquez sur « Suivant »

Dans ce menu, nous configurons le formatage et l'initialisation du disque

| Assistant | creation d'un volume sim                                | pre                      |                           | ^        |
|-----------|---------------------------------------------------------|--------------------------|---------------------------|----------|
| Formate   | <b>er une partition</b><br>r stocker des données sur ce | ette partition, vous de  | vez d'abord la formater.  |          |
| Indiqu    | uez si vous voulez formater c<br>z utiliser.            | ette partition, et le ca | s échéant, les paramètres | que vous |
| (         | Ne pas formater ce volume                               | e                        |                           |          |
| (         | Formater ce volume avec                                 | les paramètres suivar    | nts :                     |          |
|           | Système de fichiers :                                   | ReFS                     | $\sim$                    |          |
|           | Taille d'unité d'allocatio                              | n : 64 Ko                | ~                         |          |
|           | Nom de volume :                                         | VEEAM-DATA               |                           |          |
|           | Effectuer un formata                                    | ige rapide               |                           |          |
|           | Activer la compressi                                    | on des fichiers et dos   | siers                     |          |
|           |                                                         |                          |                           |          |
|           |                                                         |                          |                           |          |

Pour le système de fichiers, sélectionnez « ReFS », il est plus adapté pour un disque de sauvegarde, et est plus rapide que le NTFS et exFAT,

Pour la taille d'unité d'allocation, utilisez 64Ko, il s'agit de la valeur conseillée par Veeam sur leurs site Web,

Concernant le nom, c'est a vous de voir, dans mon cas, j'ai choisi de nommer le disque « VEEAM-DATA »,

Quand cela est fait, cliquez sur « Suivant »

| Assistant Création d'un volui | me simple                                                                                                    | $\times$ |
|-------------------------------|----------------------------------------------------------------------------------------------------|----------|
|                               | Fin de l'Assistant Création d'un<br>volume simple                                                                                                    |          |
|                               | L'Assistant Création d'un volume simple est terminé.                                                                                                    |          |
|                               | Vous avez spécifié les paramètres suivants :                                                                                                    |          |
|                               | Type du volume : Volume simple<br>Disques sélectionnés : Disque 1<br>Taille du volume : 102382 Mo<br>Lettre de lecteur ou chemin d'accès : D:<br>Système de fichiers : REFS<br>Taille d'unité d'allocation : 65536 | ^        |
|                               | Nom de volume : VEEAM-DATA                                                                                                    | ~        |
|                               | Pour fermer cet Assistant, cliquez sur Terminer.                                                                                                    |          |
|                               | < Précédent (Terminer)                                                                                                    | Annuler  |
| Puis « Terminer »             |                                                                                                    |          |

Le disque de sauvegarde est maintenant prêt.

## P2 – Installation de VEEAM 12.1

Sur le site officiel de Veeam, il est possible de récupérer la dernière version de leurs outils, dans cette procédure, nous utiliserons la version 12.1

Après l'avoir téléchargé, exécutez le fichier « .iso » et patientez,

| ✓ … ∓              | Gérer                           | Lecteur de DVD (F:) VEEAM DA | AIA PLAIFORM PREMIUM |        |
|--------------------|---------------------------------|------------------------------|----------------------|--------|
| ier Accueil Partag | e Affichage Outils de lec       | teur                         |                      |        |
| → 🗠 🛧 🔂 > Lect     | eur de DVD (F:) VEEAM DATA PLAT | FORM PREMIUM                 |                      |        |
| 👆 Téléchargem 🖈 🔨  | Nom                             | Modifié le                   | Туре                 | Taille |
| 🗎 Documents 🖈      | Addins                          | 30/11/2023 17:06             | Dossier de fichiers  |        |
| 📰 Images 🛛 🖈       | Backup                          | 30/11/2023 17:06             | Dossier de fichiers  |        |
| CARC               | Catalog                         | 30/11/2023 17:06             | Dossier de fichiers  |        |
| CEPC               | Cloud Portal                    | 30/11/2023 17:06             | Dossier de fichiers  |        |
| Lecteur de DVD (F  | EnterpriseManager               | 30/11/2023 17:06             | Dossier de fichiers  |        |
| Addins             | EULA                            | 30/11/2023 17:07             | Dossier de fichiers  |        |
| Backup             | Explorers                       | 30/11/2023 17:06             | Dossier de fichiers  |        |
| Catalog            | Monitor                         | 30/11/2023 17:06             | Dossier de fichiers  |        |
| Cloud Portal       | OneAgent                        | 30/11/2023 17:06             | Dossier de fichiers  |        |
| Cioud Poitai       | Packages                        | 30/01/2024 19:28             | Dossier de fichiers  |        |
| EnterpriseManac    | Plugins                         | 30/11/2023 17:06             | Dossier de fichiers  |        |
| EULA               | Redistr                         | 30/11/2023 17:07             | Dossier de fichiers  |        |
| Explorers          | Reporter                        | 30/11/2023 17:06             | Dossier de fichiers  |        |
| Monitor            | Resource Kit                    | 30/11/2023 17:06             | Dossier de fichiers  |        |
| OneAgent           | Server                          | 30/11/2023 17:06             | Dossier de fichiers  |        |
| Packages           | Setup                           | 30/01/2024 19:28             | Dossier de fichiers  |        |
| Plugins            | WebUI                           | 30/11/2023 17:06             | Dossier de fichiers  |        |
| Dedicto            | 📓 autorun                       | 05/12/2023 20:28             | Informations de c    | 1 Ko   |
| Redistr            | 🚭 Setup                         | 30/01/2024 19:29             | Application          | 394 Ko |
| Reporter           |                                 |                              |                      |        |
| Resource Kit       |                                 |                              |                      |        |
| Server             |                                 |                              |                      |        |
| Setup Y            |                                 |                              |                      |        |

Cette page devrais s'ouvrir :

Si ce n'est pas le cas, allez dans l'explorateur de fichier puis « Lecteur DVD »

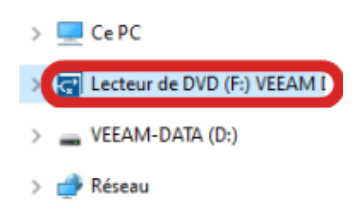

#### Exécuter le fichier « Setup.exe »

| Setup         30/01/2024 19:28         Dossier de fichiers           WebUl         30/11/2023 17:06         Dossier de fichiers           autorun         05/12/2023 20:28         Informations de c         1 | G' Setup  | 30/01/2024 19:29   | Application         | 394 Ko |
|----------------------------------------------------------------------------------------------------|-----------|--------------------|---------------------|--------|
| Setup         30/01/2024 19:28         Dossier de richiers           WebUI         30/11/2023 17:06         Dossier de fichiers                                                                                | autorun 🔤 | 05/12/2023 20:28   | Informations de c   | 1 Ko   |
| Setup 30/01/2024 19:28 Dossier de fichiers                                                                                                    |           | 30/11/2023 17:06   | Dossier de fichiers |        |
| SULLES TRUE DESIG DE DESIG DE DESIG                                                                                                    | Setup     | 30/01/2024 19:28   | Dossier de fichiers |        |
|                                                                                                    | US JUITE  | JUJ 11/ LULJ 11.00 | DOSIEL GETTELIS     |        |

L'installateur Veeam pour Windows 23H2 va s'ouvrir,

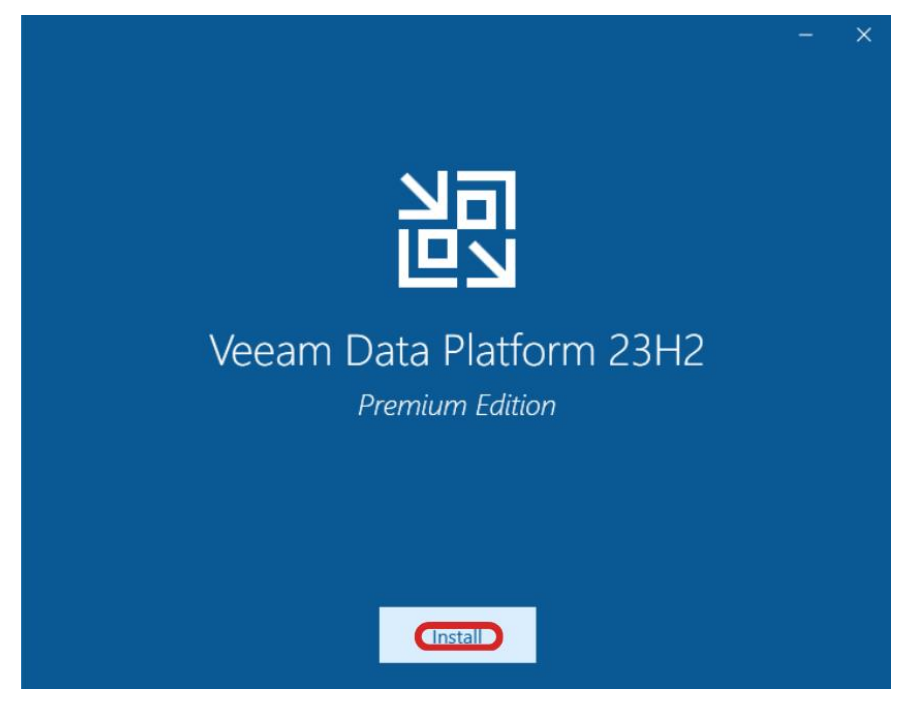

Cliquez sur « Install »

Puis cliquez sur 'Veeam Backup & Réplication 12.1 »

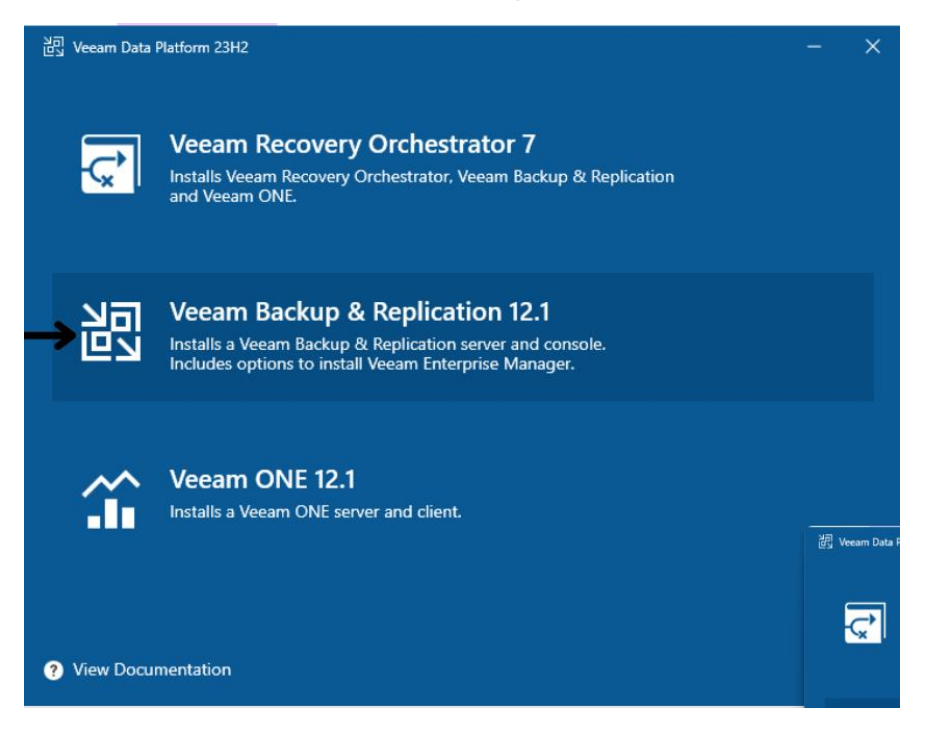

Puis dans le menu suivant, cliquez sur « Install Veeam Backup & Réplication »

|          | Veeam Backu | ip & Replication —                                                                                                    | × |
|----------|-------------|----------------------------------------------------------------------------------------------------|---|
| <b>→</b> | 別           | Install Veeam Backup & Replication<br>Veeam Backup & Replication combines fast, flexible and reliable backup, recovery and<br>replication for all your workloads and data.                                                                                          |   |
|          |             | Install Veeam Backup Enterprise Manager<br>Veeam Backup Enterprise Manager is an optional web-based management and reporting<br>console for Veeam Backup & Replication. It provides a single pane of glass for larger<br>environments with multiple backup servers. |   |
|          |             | Install Veeam Backup & Replication Console<br>Veeam Backup & Replication console is a Windows-based graphical user interface client<br>for managing backup servers.                                                                                                 |   |
| 0        | View Docur  | nentation                                                                                                    |   |

#### Puis patientez,

#### Acceptez l'accord de licence,

| אם Veeam Backup & Replication                                                | - | $\times$ |
|------------------------------------------------------------------------------|---|----------|
| License Agreement<br>Read the license agreements and accept them to proceed. |   |          |

Please view, print or save the documents linked below.

By clicking "I Accept" button, I hereby accept the following:

Agree and consent to the terms of Veeam License Agreement and licensing policy

• Agree and consent to each of the license agreements of 3rd party components used

Agree and consent to each of the license agreements of required software

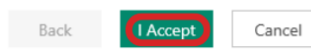

Ensuite, nous utiliserons la version « Community » largement suffisante pour nos besoins,

| 泡 Veeam Backup & Replication                                                                                                    |                                                                                            | - ×                                              |
|----------------------------------------------------------------------------------------------------|--------------------------------------------------------------------------------------------|--------------------------------------------------|
| License                                                                                                    |                                                                                            |                                                  |
| Provide license file for Veeam Backup & Replication.                                                                                                    |                                                                                            |                                                  |
| Select license provisioning method:                                                                                                    |                                                                                            |                                                  |
| 🌋 Sign in with Veeam 📔 📕 Browse license file                                                                                                    |                                                                                            |                                                  |
| License details:                                                                                                    |                                                                                            |                                                  |
| Evaluation, Orchestrator, 1000 Instances, License expires on 03/04                                                                                                    | 4/2024                                                                                     |                                                  |
| Evaluation, Suite, 1000 Instances, License expires on 03/04/2024                                                                                                    |                                                                                            |                                                  |
| <ul> <li>Update license automatically (enables usage reporting)</li> </ul>                                                                                                    |                                                                                            |                                                  |
| Download and install new license automatically when you ren<br>sending the license ID, the installation ID, and workload usage<br>Successful usage reporting doubles the number of workloads | ew or expand your contract.<br>e counters to Veeam servers<br>you can exceed your installe | This requires<br>periodically.<br>ed license by. |
|                                                                                                    |                                                                                            |                                                  |
|                                                                                                    |                                                                                            |                                                  |
|                                                                                                    |                                                                                            |                                                  |
|                                                                                                    |                                                                                            |                                                  |
|                                                                                                    | Radi                                                                                       | Canad                                            |
|                                                                                                    | Dack Next                                                                                  | Cancel                                           |

Nous n'avons donc aucune licence à ajouter, faites « Next »

Sur cette page, Veeam installe automatiquement les services manquants au bon fonctionnement du service, vous n'avez aucune action à faire,

| Veeam Backup & Replication                                       |                                        |      |      | - ×    |
|------------------------------------------------------------------|----------------------------------------|------|------|--------|
| System Configuration Ch<br>System is being verified for potentia | neck<br>I installation problems.       |      |      |        |
|                                                                  |                                        |      |      |        |
|                                                                  |                                        |      |      |        |
|                                                                  | $\bigcirc$                             |      |      |        |
|                                                                  | Please wait<br>Enabling missing featur | es   |      |        |
|                                                                  |                                        |      |      |        |
|                                                                  |                                        |      |      |        |
|                                                                  |                                        |      |      |        |
|                                                                  |                                        |      |      |        |
|                                                                  |                                        | Back | Next | Cancel |
|                                                                  |                                        |      |      |        |

Ensuite, Veeam nous demande des identifiants de connexion,

Etant donné que ce serveur ne sert que pour le service de Veeam, est qu'il n'est pas raccordé au domaine, nous pouvons utiliser les identifiants administrateur pour faire fonctionner Veeam,

| Service Account provide account for Veeam Backup & Replication.                                                                                                    | Veeam Backu                                                                                                    | p & Replication                                                                                                    | - ×      |
|----------------------------------------------------------------------------------------------------|----------------------------------------------------------------------------------------------------|----------------------------------------------------------------------------------------------------|----------|
| <ul> <li>bCAL SYSTEM account (Recommended)</li> <li>The following user account:</li> <li>User name:</li> <li>WISYC22-Veam:G4322</li> <li>Database engine:</li> <li>PostgreSQL</li> <li>Install new instance</li> <li>We construct (POSTgreSQL Server using:</li> <li>Windows authentication credentials of the backup service account:</li> <li>Windows authentication credentials of the backup service account:</li> <li>Windows authentication credentials of the backup service account:</li> <li>Windows authentication credentials of the backup service account:</li> <li>Windows authentication with the following credentials:</li> <li>Were authentication with the following credentials:</li> <li>Were authentication with the following credentials:</li> <li>Windows authentication with the following credentials:</li> <li>Windows authentication with the following credentials:</li> <li>Were authentication with the following credentials:</li> <li>Were authent</li></ul> | Service Ac                                                                                                    | COUNT<br>t for Veeam Backup & Replication.                                                                                                    |          |
| The following user account:   User name:   Type in the user name in the DOMAINUSENNAME format.   The specified user account must have local administrator privileges on this server.   Password:   Back Next Cancel Ediquez sur < Next > Ediquez sur < Next > Editation configurons la base de données Editation configurons la base engine and an instance for Veeam Backup & Replication configuration data. Editation configures (Instance for Veeam Backup & Replication configuration data. Editation configures (Instance for Veeam Backup & Replication configuration data. Editation configures (Instance for Veeam Backup & Replication configuration data. Editation configures (Instance for Veeam Backup & Replication configuration data. Editation configures (Instance for Veeam Backup & Replication configures (Instance for Veeam Backup & Replication configures (Instance for Veeam                                                                                                    | LOCAL SYS                                                                                                    | TEM account (Recommended)                                                                                                    |          |
| User name:   WSRV22-VEEAM/Administrateur   Type in the user name in the DOMAINUSERNAME format.   The specified user account must have local administrator privileges on this server.   Password:     Back   Next   Cancel        Back   Next   Cancel              Back   Next   Cancel                 Back   Next   Cancel              Back   Next   Cancel                     Back   Next   Cancel <td>O The followi</td> <td>ng user account:</td> <td></td>                                                                                                    | O The followi                                                                                                    | ng user account:                                                                                                    |          |
| WSRV22-VEEAM\/Administrateur   Tyre ipe in the user name in the DOMAINUSERNAME format.   Password:     Back     Next   Cancel Cliquez sur « Next »      Sci, nous configurons la base de données      Sci, nous configurons la base de données      Sci veam Backup & Replication     Veam Backup & Replication     Sci veam Backup & Replication     Sci veam Backup & Replication configuration data     Sci veam Backup Replication     Sci veam Sci veam                                                                                                    | User name                                                                                                    |                                                                                                    |          |
| Type in the user name in the DOMAINUSERNAME format.   Password:     Back     Back     Cancel     Eliquez sur « Next »     Sci, nous configurons la base de données     Sci, nous configurons la base de données     Sci vean Backup & Replication     Vean Backup & Replication     Image: State in the instance for Veean Backup & Replication configuration data.     Use following database engine:    VeamBackup     Sci Nocke to PostgreSQL server using:     Image: State with the following credentials     Windows authentication with the following credentials:   User name:    postgress     Back   Native authentication with the following credentials:   Image: State server:                                                                                                    | WSRV22-V                                                                                                    | /EEAM\Administrateur 🗸 👗 Choos                                                                                                    | ie       |
|                                                                                                    | Type in the u<br>The specified                                                                                                    | ser name in the DOMAIN/USERNAME format.<br>user account must have local administrator privileges on this server.                                                                                                    |          |
| Back Next Cancel  Back Next >  Cancel  Siguez sur « Next >  Cancel  Siguez sur « Next >  Cancel  Siguez sur « Next >  Cancel  Consel configurons la base de données  Consel configurons la base de données  Consel configurons la base de données  Consel construit postgreSQL  Consel construit postgreSQL  Consel construit postgreSQL  Consel to PostgreSQL sever using: Consel to PostgreSQL sever using: Consel to Postg            | Password:                                                                                                    |                                                                                                    |          |
| Back Next Cancel Back Concel Status Back Next > Back Next > Back Concel Status Back Provide the second second sec            |                                                                                                    |                                                                                                    |          |
| Back Next Cancel  Cliquez sur « Next »  Ci, nous configurons la base de données  Ci, nous configurons la base de données  Ci y even Backup & Replication                                                                                                    |                                                                                                    |                                                                                                    |          |
| Back Next Cancel  Back Next >  Cancel  Cliquez sur « Next >  Cliquez sur « Next >  Clique sur »  Clique sur »  Cl            |                                                                                                    |                                                                                                    |          |
| Back                                                                                                    |                                                                                                    |                                                                                                    |          |
| Back Interference   Ediquez sur « Next » Ediquez sur « Next » Edit » Edit »                                                                                                    |                                                                                                    |                                                                                                    |          |
| Back Cancel   Eliquez sur « Next » Ediquez sur « Next » Edit » Edit » Edit » <pedit p="" »<=""> Edit » <pedit< td=""><td></td><td></td><td></td></pedit<></pedit>                                                                                                    |                                                                                                    |                                                                                                    |          |
| Back Cancel   Cliquez sur « Next » Ci, nous configurons la base de données Ci, nous configurons la base de données Ci veam Backup & Replication —  × Database Choces a database engine and an instance for Veeam Backup & Replication configuration data. Use following database engine: PostgreSQL Install new instance OstgreSQL Install new instance VereamBackup Connect to PostgreSQL server using: Vename: VereamBackup Connect to PostgreSQL server using: Instal new instance for the backup service account Native authentication credentials of the backup service account Instar enter: Veream: Instance: Descord: Back Next Cancel                                                                                                    |                                                                                                    |                                                                                                    |          |
| Siguez sur « Next »  Si, nous configurons la base de données  Veam Backup & Replication X  Database Choose a database engine and an instance for Veeam Backup & Replication configuration data. Use following database engine: PostgreSQL  Install new instance I use existing instance (HOSTNAME:PORT) I use existing instance (HOSTNAME:PORT) I use aname: I useramae: I useramae: I useram                    |                                                                                                    | Back                                                                                                    | Cancel   |
| Price Series Series Se            |                                                                                                    |                                                                                                    |          |
| Veeam Backup & Replication - ×                                                                                                    | ci, nous (                                                                                                    | configurons la base de données                                                                                                    |          |
| Database   Choose a database engine and an instance for Veeam Backup & Replication configuration data.   Use following database engine:   Image: Image: Im                                                                            | 🖏 Veeam Backı                                                                                                    | p & Replication -                                                                                                    | $\times$ |
| Use following database engine: PostgreSQL    Install new instance  Use existing instance (HOSTNAME:PORT)  WSRV22-Veeam:5432  Database name: VeeamBackup  Connect to PostgreSQL server using:  Native authentication credentials of the backup service account  Native authentication with the following credentials: Username: postgres Password:  Back Next Cancel                                                                                                    | Database<br>Choose a datal                                                                                                    | pase engine and an instance for Veeam Backup & Replication configuration data.                                                                                                    |          |
| <ul> <li>Install new instance</li> <li>Use existing instance (HOSTNAME:PORT)</li> <li>WSRV22-Veeam:5432</li> <li>Database name: <ul> <li>VeeamBackup</li> </ul> </li> <li>Connect to PostgreSQL server using: <ul> <li>Windows authentication credentials of the backup service account</li> <li>Native authentication with the following credentials:</li> <li>Username: postgres</li> <li>Password:</li> </ul> </li> <li>Back Next Cancel</li> </ul>                                                                                                    | Use following (                                                                                                    | database engine: PostareSQI V                                                                                                    |          |
| Instance (HOSTNAME:PORT)     WSRV22-Veeam:5432     Database name:     VeeamBackup Connect to PostgreSQL server using:     Windows authentication credentials of the backup service account     Native authentication with the following credentials:     Username: postgres     Password:     Back Next Cancel                                                                                                    | <b>O</b>                                                                                                    |                                                                                                    |          |
| WSRV22-Veeam:5432       ✓         Database name:       ✓         VeeamBackup       ✓         Connect to PostgreSQL server using:       ✓         ✓       Windows authentication credentials of the backup service account         ✓       Native authentication with the following credentials:         Username:       postgres         Password:          Back       Next                                                                                                    | Install new                                                                                                    | instance                                                                                                    |          |
| Database name:         VeeamBackup         Connect to PostgreSQL server using:         Image: Connect to PostgreSQL server using:         Image: Connect to PostgreSQL server using:         Im                                                                                                    | <ul> <li>Install new</li> <li>Use existin</li> </ul>                                                                                                    | instance<br>3 instance (HOSTNAME:PORT)                                                                                                    |          |
| VeeamBackup         Connect to PostgreSQL server using:         Image: Windows authentication credentials of the backup service account         Image: Native authentication with the following credentials:         Username: postgres         Password:         Back       Next                                                                                                    | Use existin                                                                                                    | instance<br>g instance (HOSTNAME:PORT)<br>/eeam:5432 ~                                                                                                    |          |
| Connect to PostgreSQL server using:                                                                                                    | <ul> <li>Install new</li> <li>Use existin</li> <li>WSRV22-</li> <li>Database r</li> </ul>                                                                                                    | instance<br>g instance (HOSTNAME:PORT)<br>/eeam:5432 ~<br>ame:                                                                                                    |          |
| Windows authentication credentials of the backup service account   Native authentication with the following credentials:   Username:   postgres   Password:     Back     Next   Cancel                                                                                                    | <ul> <li>Install new</li> <li>Use existin</li> <li>WSRV22-</li> <li>Database r</li> <li>VeeamBac</li> </ul>                                                                                                    | instance<br>g instance (HOSTNAME:PORT)<br>/eeam:5432 ~<br>ame:<br>kup                                                                                                    |          |
| Native authentication with the following credentials:         Username:       postgres         Password:                                                                                                    | Install new     Use existin     WSRV22-1     Database r     VeeamBac     Connect to Pos                                                                                                    | instance<br>g instance (HOSTNAME:PORT)<br>/eeam:5432 ~<br>ame:<br>kup<br>tgreSQL server using:                                                                                                    |          |
| Username: postgres Password: Back Next Cancel                                                                                                    | Install new     Use existin     WSRV22     Database r     VeeamBac     Connect to Pos     Windows a                                                                                                    | instance<br>g instance (HOSTNAME:PORT)<br>/eeam:5432<br>ame:<br>kup<br>tgreSQL server using:<br>uthentication credentials of the backup service account                                                                                                   |          |
| Password:Back Next Cancel                                                                                                    | Install new     Use existin     WSRV22     Database r     VeeamBac     Connect to Pos     Windows a     Native autil                                                                                               | instance<br>g instance (HOSTNAME:PORT)<br>/eeam:5432<br>ame:<br>kup<br>tgreSQL server using:<br>uthentication credentials of the backup service account<br>mentication with the following credentials:                                                    |          |
| Back Next Cancel                                                                                                    | <ul> <li>Install new</li> <li>Use existin</li> <li>WSRV22-1</li> <li>Database r</li> <li>VeeamBac</li> <li>Connect to Pos</li> <li>Windows a</li> <li>Native auth</li> <li>Username:</li> </ul>                    | instance<br>g instance (HOSTNAME:PORT)<br>//eeam:5432 ///instance<br>//eeam:5432 ///instance<br>ame:<br>kup<br>tgreSQL server using:<br>uthentication credentials of the backup service account<br>entication with the following credentials:<br>postgres |          |
| Back Next Cancel                                                                                                    | <ul> <li>Install new</li> <li>Use existin</li> <li>WSRV22-</li> <li>Database r</li> <li>VeeamBac</li> <li>Connect to Pos</li> <li>Windows a</li> <li>Native auti</li> <li>Username:</li> <li>Password:</li> </ul>  | instance<br>g instance (HOSTNAME:PORT)<br>//eeam:5432 ~<br>ame:<br>kup<br>tgreSQL server using:<br>uthentication credentials of the backup service account<br>inentication with the following credentials:<br>postgres                                    |          |
| Back Next Cancel                                                                                                    | <ul> <li>Install new</li> <li>Use existin</li> <li>WSRV22-</li> <li>Database r</li> <li>VeeamBac</li> <li>Connect to Pos</li> <li>Windows a</li> <li>Native auti</li> <li>Username:</li> <li>Password:</li> </ul>  | instance g instance (HOSTNAME:PORT) //eeam:5432  ame: kup tgreSQL server using: uthentication credentials of the backup service account inentication with the following credentials:  postgres                                                            |          |
|                                                                                                    | <ul> <li>Install new</li> <li>Use existin</li> <li>WSRV22-1</li> <li>Database r</li> <li>VeeamBac</li> <li>Connect to Pos</li> <li>Windows a</li> <li>Native auth</li> <li>Username:</li> <li>Password:</li> </ul> | instance g instance (HOSTNAME:PORT) //eeam:5432  ame: kup tgreSQL server using: uthentication credentials of the backup service account ientication with the following credentials:  postgres                                                             |          |

Le système de base de données PostgreSQL est très fiable est très utilisé, laissons les valeurs de base, cliquez sur « Next »

Après avoir installé les composant manquant, cette page s'affiche :

| Veeam Backup & Replication                                                                                                    |                                                                                                    | - | $\times$ |
|----------------------------------------------------------------------------------------------------|----------------------------------------------------------------------------------------------------|---|----------|
| Ready to Install                                                                                                    | lowing settings.                                                                                                    |   |          |
| Installation folder:<br>vPower cache folder:<br>Guest catalog folder:<br>Service account:<br>Database engine:<br>SQL server:<br>Database name:<br>Catalog service port:<br>Service port:<br>Secure connections port:<br>REST API service port:<br>Check for product updates: | C:\Program Files\Veeam\Backup and Replication<br>C:\ProgramData\Veeam\Backup\IRCache<br>C:\VBRCatalog<br>LOCAL SYSTEM<br>PostgreSQL<br>WSRV22-Veeam:5432<br>VeeamBackup<br>9393<br>9392<br>9401<br>9419<br>Automatically |   |          |

Elle résume les diffèrent point de configuration de Veeam, telle que le dossier d'installation, Cliquez sur « Install »

Install Cancel

L'installation peut prendre un certain temps, dépendent de votre configuration,

Back

| Installing Veeam Backup & Replication         Please wait, installation may require significant time.         Step 1 of 7:         Installing PostgreSQL server 15.5-1         Installing Contract of the server server serve | 원 Veeam Backup & Replication                             |                                                                                                    |                                                                                                    |                                                                              | -    | $\times$ |
|----------------------------------------------------------------------------------------------------|----------------------------------------------------------|----------------------------------------------------------------------------------------------------|----------------------------------------------------------------------------------------------------|------------------------------------------------------------------------------|------|----------|
| Step 1 of 7:         Installing PostgreSQL server 15.5-1         Al-powered malware detection         By detecting malware with inline entropy and suspicious file system activity analysis, Veeam raises your awareness of present cyber-threats and ensures clean recovery, lowering the risk of possible re-infections and facilitating proactive threat investigation with YARA.                                                                                                    | Installing Veeam Bad<br>Please wait, installation may re | kup & Replication                                                                                                    |                                                                                                    |                                                                              |      |          |
| AI-powered malware detection<br>By detecting malware with inline entropy and suspicious file<br>system activity analysis, Veeam raises your awareness of<br>present cyber-threats and ensures clean recovery, lowering<br>the risk of possible re-infections and facilitating proactive<br>threat investigation with YARA.                                                                                                    | Step 1 of 7:<br>Installing PostgreSQL server             | 15.5-1                                                                                                    |                                                                                                    |                                                                              |      |          |
|                                                                                                    |                                                          | Al-powered malwa<br>By detecting malware with in<br>system activity analysis, Vee<br>present cyber-threats and e<br>the risk of possible re-infect<br>threat investigation with YAI | are detectic<br>nline entropy an<br>am raises your a<br>nsures clean rec<br>cions and facilita<br>RA. | DD<br>Id suspicious file<br>wareness of<br>overy, lowering<br>ting proactive | 2    |          |
| Back Install Cancel                                                                                                    |                                                          |                                                                                                    | Back                                                                                                  | Install                                                                      | Cano | el       |

A la fin de l'installation, cliquez sur « Finish »

Customize Settings

## P3 – Configuration du repository

Nous allons donc passer à la configuration du disque de repository, autrement dit, le disque utilisé pour stocker nos sauvegardes

Apres l'installation de Veeam Back & Réplication, un raccourci devrais ce crée sur le bureau,

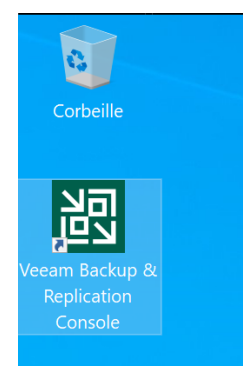

Exécutez-le,

Ici, Veeam nous demande les identifiants de connexion au compte Veeam crée précédemment, dans notre cas, nous avons définis les identifiants de la session local,

| pe in a backup server name or IP address, backup service po                                        | port nun |
|----------------------------------------------------------------------------------------------------|----------|
| pe in a backup server name or IP address, backup service po<br>Id user credentials to connect with | port nun |
| id user credenitals to connect with                                                                |          |
| ocalhost                                                                                           | 9392     |
| NSRV22-VEEAM\Administrateur                                                                        |          |
| Password                                                                                           |          |
| Use Windows session authentication                                                                 |          |

Laissons donc les paramètre de base, Faites « Connect »

Le menu principal de Veeam va apparaitre,

Dans le menu de navigation en bas à gauche, cliquez sur « Backup Infrastructure »

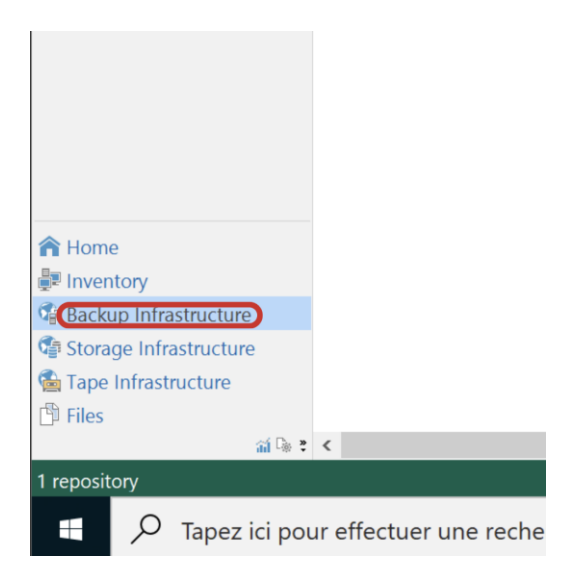

Puis plus haut, cliquez sur « Backup Repositories »

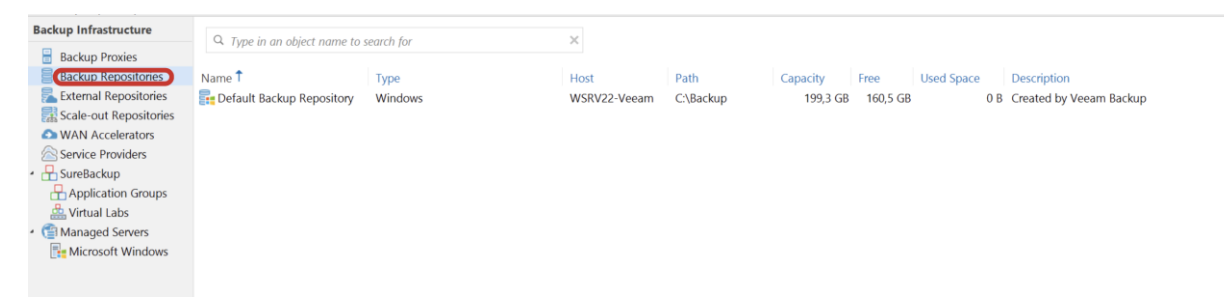

Cette page nous montre les emplacement de sauvegarde actuellement configuré, « Default Backup Repository » est l'emplacement de base sur le disque C:, il ne nous servira pas,

Nous allons donc configurer le disque DATA, que nous avons initialisé précédemment, Pour cela, cliquez sur « Add Repository »

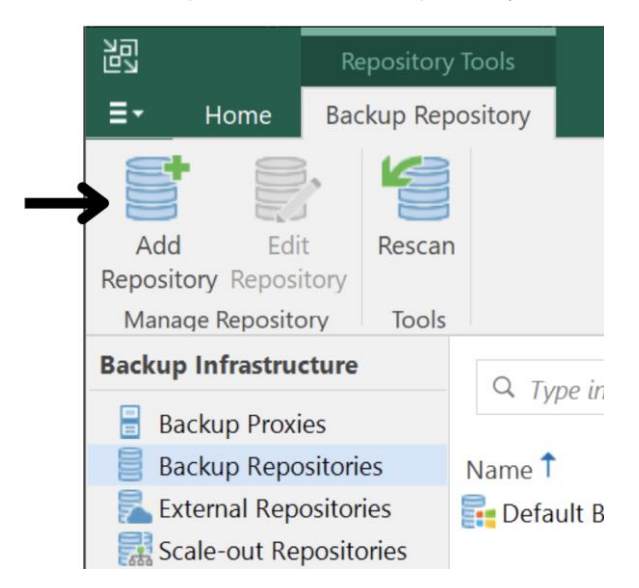

Ici, Veeam nous demande ou est placé le disque de sauvegarde,

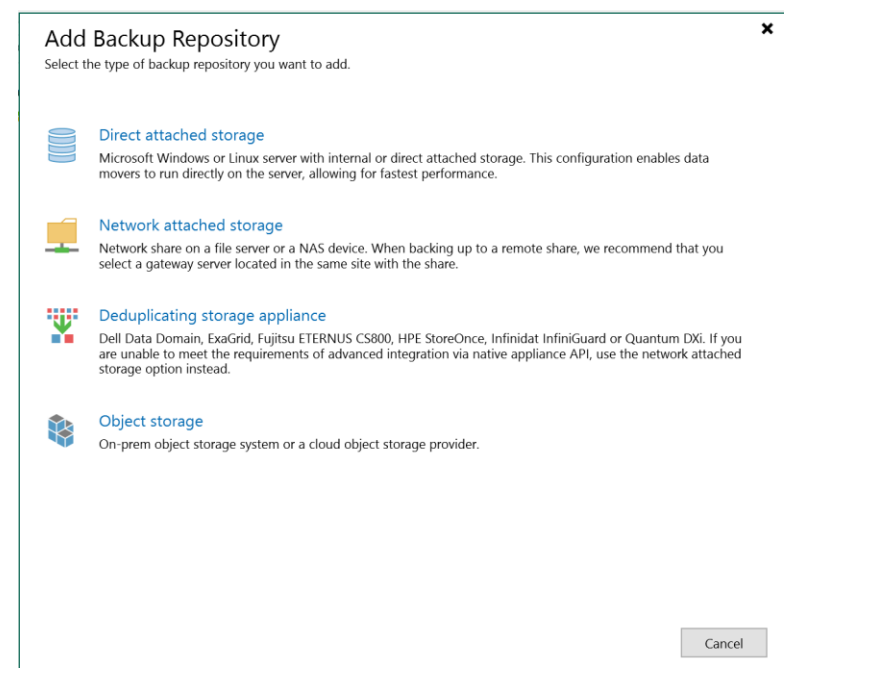

« Direct attached storage », est un disque directement branché a la machine Veeam, « Network attached storage » est un lecteur en réseau, telle qu'un NAS

Dans notre cas, le disque est directement branché sur un port SATA sur le serveur, nous utiliserons donc la première option,

| Sur cette page,                                                                                                    | _ |
|----------------------------------------------------------------------------------------------------|---|
| Select the operating system type of a server you want to use as a backup repository.                                                                                                    |   |
| Adds local storage presented as a regular volume or Storage Spaces. For better performance and storage efficiency, we recommend using ReFS.                                                                                                    |   |
| Linux<br>Adds local storage or locally mounted NFS share. For better performance and storage efficiency, we recommend<br>using XFS. The Linux server must use bash shell, and have SSH and Perl installed.                                                                                                    |   |
| Linux (Hardened Repository)<br>Requires a Linux server with internal or direct attached storage. This configuration enables protection against<br>cybersecurity threats with immutable backups. The Linux server must use bash shell and have SSH installed. For<br>reduced attack surface, minimal Linux installation is highly recommended. |   |
| Cancel                                                                                                    |   |
| Cliquez sur « Microsoft Windows »                                                                                                    |   |

Nommons maintenant l'espace de stockage,

| New Backup Repository        | ×                                      |  |
|------------------------------|----------------------------------------|--|
| Name<br>Type in a name and d | escription for this backup repository. |  |
| Name                         | Name:                                  |  |
| Server                       | VEEAM-DATA-BACKUP                      |  |
| Repository                   | Description:                           |  |
| Mount Conver                 | Disque 1                               |  |
| would server                 |                                        |  |
| Review                       |                                        |  |
| Apply                        |                                        |  |
| Summary                      |                                        |  |
|                              |                                        |  |
|                              |                                        |  |
|                              |                                        |  |
|                              |                                        |  |
|                              |                                        |  |
|                              |                                        |  |
|                              |                                        |  |
|                              |                                        |  |
|                              |                                        |  |
|                              |                                        |  |
|                              | Previous Next > Finish Cancel          |  |

Dans mon cas j'ai choisi de lui donner le nom « VEEAM-DATA-BACKUP » Mais il vous ai possible de lui donner le nom que vous souhaitez,

Cliquez sur « Next »

Ensuite, on choisit le serveur de stockage, dans mon cas, je n'en ai qu'un, mais il est tout à fait possible que vous en ayez plusieurs

| New Backup Repository    |                                |                             |                                  |        | ×        |
|--------------------------|--------------------------------|-----------------------------|----------------------------------|--------|----------|
| Server<br>Choose reposit | tory server. You can select se | rver from the list of manag | ed servers added to the console. |        |          |
| Name                     | Repository server:             |                             |                                  |        |          |
| Server                   | WSRV22-Veeam (B                | ackup server)               |                                  | ~      | Add New  |
| Repository               | Path                           | ^                           | Capacity                         | Free   | Populate |
| Mount Server             |                                |                             |                                  |        |          |
| Review                   |                                |                             |                                  |        |          |
| Apply                    |                                |                             |                                  |        |          |
| Summary                  |                                |                             |                                  |        |          |
|                          |                                |                             |                                  |        |          |
|                          |                                |                             |                                  |        |          |
|                          |                                |                             |                                  |        |          |
|                          |                                |                             |                                  |        |          |
|                          |                                |                             |                                  |        |          |
|                          |                                |                             |                                  |        |          |
|                          |                                |                             |                                  |        |          |
|                          |                                |                             |                                  |        |          |
|                          |                                |                             |                                  |        |          |
|                          |                                | <                           | Previous Next >                  | Finish | Cancel   |

Dans « Repository server » choisissez le, puis cliquez sur « Next »

Ici, on choisit le dossier d'installation de la sauvegarde

| New Backup Repository                                        |                                                                                                    | $\times$ |
|--------------------------------------------------------------|----------------------------------------------------------------------------------------------------|----------|
| Repository<br>Type in path to the fol                        | der where backup files should be stored, and set repository load control options.                                                                                                    |          |
| Name<br>Server<br>Mount Server<br>Review<br>Apply<br>Summary | Location Path to folder:  Capacity: <unknown> Free space: <unknown> Coad control Running too many concurrent tasks against the repository may reduce overall performance, and cause I/O timeouts. Control storage device saturation with the following settings:  Limit maximum concurrent tasks to: 4 € Limit read and write data rate to: 1 € MB/s</unknown></unknown> |          |
|                                                              | Click Advanced to customize repository settings.                                                                                                    |          |
|                                                              | < <u>P</u> revious <u>Next</u> > Einish Cancel                                                                                                    |          |

Cliquez sur « Browse »,

Cette page s'ouvrira, double cliquez sur votre serveur, et sélectionnez votre disque de stockage (dans mon cas « VEEAM-DATA »)\_\_\_\_\_

| elect Folder                     |    |        |
|----------------------------------|----|--------|
| Objects:                         |    |        |
| <ul> <li>WSRV22-Veeam</li> </ul> |    |        |
| ▷ 📼 C:\                          |    |        |
| VEEAM-DATA (D:\)                 |    |        |
|                                  |    |        |
|                                  |    |        |
|                                  |    |        |
|                                  |    |        |
|                                  |    |        |
|                                  |    |        |
|                                  |    |        |
|                                  |    |        |
|                                  |    |        |
|                                  |    |        |
|                                  |    |        |
|                                  |    |        |
|                                  |    |        |
|                                  |    |        |
|                                  |    |        |
|                                  |    |        |
|                                  |    |        |
|                                  |    |        |
|                                  |    |        |
|                                  |    |        |
|                                  |    |        |
|                                  |    |        |
|                                  |    |        |
| New Folder                       | OK | Cancel |

Cliquez sur « OK »

De retour sur ce menu, ici, nous choisissons le chemin de destination des sauvegarde, dans mon cas, je le laisse à la racine du disque D:

Vous pouvez aussi choisir de limiter le nombre de tache en simultané, en fonction de sa puissance dans la catégorie « Limit maximum concurrent tasks to: »

| Name                       | Location<br>Path to folder:                                                                                                    |
|----------------------------|----------------------------------------------------------------------------------------------------|
| Server                     | D:\ Browse.                                                                                                    |
| Repository<br>Mount Server | Capacity: <unknown> Populate<br/>Free space: <unknown></unknown></unknown>                                                                                                    |
| veview                     | Load control                                                                                                    |
|                            |                                                                                                    |
| крріу                      | Running too many concurrent tasks against the repository may reduce overall performance, and cause                                                                                                    |
| чрріу<br>Summary           | Running too many concurrent tasks against the repository may reduce overall performance, and cause<br>I/O timeouts. Control storage device saturation with the following settings:<br>Limit maximum concurrent tasks to: 4 |
| ւթւյչ<br>ummary            | Running too many concurrent tasks against the repository may reduce overall performance, and cause I/O timeouts. Control storage device saturation with the following settings:<br>Limit maximum concurrent tasks to:      |

Ici, nous stockons le cache, pour de meilleure performance, laissons-le sur le disque

| principal,                                                                        | · · · ·                                                                                                    |                                              |
|-----------------------------------------------------------------------------------|----------------------------------------------------------------------------------------------------|----------------------------------------------|
| New Backup Repository Mount Server Specify a server recoveries requir Name Server | to mount backups to when performing advanced restores (file, application item and instant VM recover<br>ire a write cache folder to store changed disk blocks in.<br>Mount server:<br>WSRV22-Veeam (Backup server)                                                                                                    | xeries). Instant<br>Add New                  |
| Mount Server<br>Review<br>Apply<br>Summary                                        | C:\ProgramData\Veeam\Backup\IRCache\<br>Ensure that the selected volume has sufficient free disk space to store changed disk blocks of i<br>recovered machines. We recommend placing the write cache folder on an SSD drive.<br>✓ Enable vPower NFS service on the mount server (recommended)<br>Unlocks instant recovery of any backup (physical, virtual or cloud) to a VMware vSphere VM<br>service is not used for instant recovery to a Microsoft Hyper-V VM. | Browse<br>nstantly<br>Ports<br>1. vPower NFS |
|                                                                                   | < Previous (Next >) Finish                                                                                                    | Cancel                                       |

Cliquez sur « Next »

Si besoin, Veeam installera automatiquement les fonctionnalité nécessaire au bon fonctionnement du système,

| New Backup Repository             |                                                                          |                | ×      |
|-----------------------------------|--------------------------------------------------------------------------|----------------|--------|
| Review<br>Please review the setti | ngs, and click Apply to continue.                                        |                |        |
| Name                              | The following components will be processed on server WSRV22-Veeam:       |                |        |
| Server                            | Component name                                                           | Status         |        |
|                                   | Transport                                                                | already exists |        |
| Repository                        | vPower NFS                                                               | already exists |        |
| Mount Server                      | Mount Server                                                             | already exists |        |
| Review                            |                                                                          |                |        |
| Apply                             |                                                                          |                |        |
| Summan                            |                                                                          |                |        |
| Summary                           |                                                                          |                |        |
|                                   |                                                                          |                |        |
|                                   |                                                                          |                |        |
|                                   |                                                                          |                |        |
|                                   |                                                                          |                |        |
|                                   |                                                                          |                |        |
|                                   |                                                                          |                |        |
|                                   |                                                                          |                |        |
|                                   |                                                                          |                |        |
|                                   | Search the repository for existing backups and import them automatically |                |        |
|                                   | Import guest file system index data to the catalog                       |                |        |
|                                   | < Previous Apply                                                         | Finish         | Cancel |

Dans mon cas tout est déjà installé, si c'est également le cas pour vous, cliquez sur « Apply »

| lew Backup Repository      |                                                   |                                     | × |
|----------------------------|---------------------------------------------------|-------------------------------------|---|
| Apply<br>Please wait while | backup repository is created and saved in configu | ation, this may take a few minutes. |   |
| Name                       | Message                                           | Du                                  |   |
| Somor                      | Starting infrastructure item update pr            | 0:0                                 |   |
| 361761                     | [WSRV22-Veeam] Discovering installe               |                                     |   |
| Repository                 | Registering client WSRV22-Veeam for               |                                     |   |
| Mount Server               | Registering client WSRV22-Veeam for               |                                     |   |
|                            | Registering client WSRV22-Veeam for               |                                     |   |
| Review                     | Oiscovering installed packages                    |                                     |   |
| Apply                      | All required packages have been succ              |                                     |   |
|                            | Oetecting server configuration                    |                                     |   |
| Summary                    | Reconfiguring vPower NFS service                  | 0:0                                 |   |
|                            | Creating configuration database recor             |                                     |   |
|                            | Collecting backup repository info                 |                                     |   |
|                            | Creating database records for reposit             |                                     |   |
|                            | Sackup repository has been saved suc              |                                     |   |
|                            |                                                   |                                     |   |
|                            |                                                   |                                     |   |
|                            |                                                   |                                     |   |
|                            |                                                   |                                     |   |
|                            |                                                   |                                     |   |
|                            |                                                   |                                     |   |
|                            |                                                   |                                     |   |
|                            |                                                   |                                     |   |

Veeam configure le disque de stockage, lorsque que cela est fait, cliquez sur « Next »

Si l'écran affiche la confirmations ci-dessous, le disque de sauvegarde à bien été configuré,

| New Backup Repository                                                      |                                                                                                    |  |
|----------------------------------------------------------------------------|----------------------------------------------------------------------------------------------------|--|
| Summary<br>You can copy the con                                            | figuration information below for future reference.                                                                                                    |  |
| Name<br>Server<br>Repository<br>Mount Server<br>Review<br>Apply<br>Summary | Summary:<br>Windows backup repository 'VEEAM-DATA-BACKUP' was successfully saved.<br>Mount host: WSRV22-Veeam<br>Backup folder: D:<br>Write throughput: unlimited<br>Max parallel tasks: 4 |  |
|                                                                            | < Previous Next > Cancel                                                                                                    |  |

Cliquez sur « Finish »

Pour le définir par default, cliquez sur oui en réponse à ce message

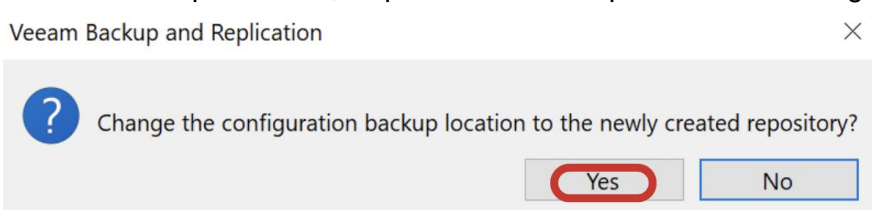

Dernière étape, supprimons maintenant la configuration du disque par default inutile, Faites un clic droit sur « Default Backup Repository » puis « Remove »

| Q Type in an object name to search for |                      | ×    |
|----------------------------------------|----------------------|------|
| Name 1                                 | Туре                 | Host |
| 📑 Default Backup R                     | epocitory Windows    | WSRV |
| VEFAM-DATA-BAC                         | CKI Rescan           | WSRV |
|                                        | Remove               |      |
|                                        | Proxy affinity       |      |
|                                        | K Access permissions |      |
|                                        | ♀ Location ▶         |      |
|                                        | Properties           |      |

Puis « Yes »

Votre disque de Sauvegarde est maintenant correctement configuré dans Veeam,

## P4 - Ajout du serveur

Maintenant, nous ajoutons le serveur AD à Veeam,

Pour cela, cliquez-en bas à gauche sur « Backup Infrastructure » puis « Managed Servers »

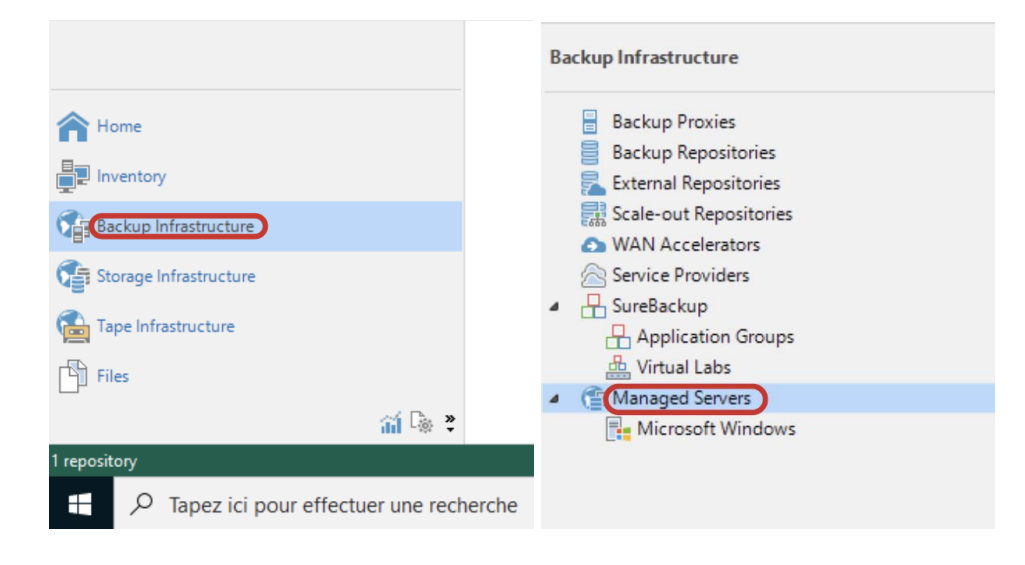

Pour ajouter un serveur, faites « Add Server »

| Sei Sei                          | rver Tools              |
|----------------------------------|-------------------------|
| <b>∃</b> • Home                  | Server                  |
| Add Edit Remove<br>Server Server | e Rescan                |
| Manage Server                    | Tools                   |
| Backup Proxie                    | s<br>itories<br>itories |
| External Repos                   | itories<br>ositories    |
| Service Provide                  | ers                     |
| Application                      | Groups                  |
| 4 ( Managed Serve                | ers                     |
| Microsoft V                      | Vindows                 |

Veeam est capable de sauvegarder un grand nombre de machine différente, des machine physique Windows ou Linux, mais aussi des machine virtuel type Hyper-V ou VMware,

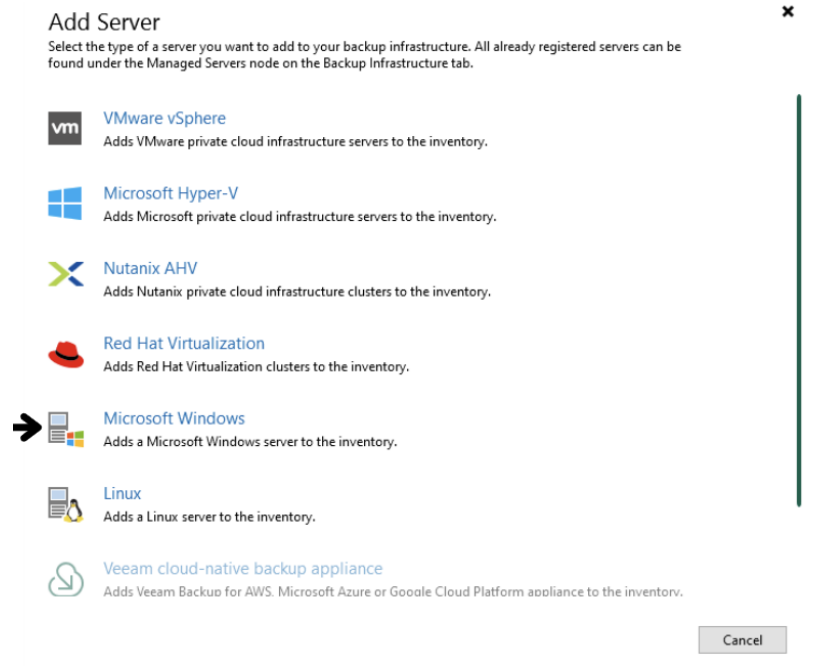

Pour mon exemple nous sauvegarderons une machine théoriquement physique, je sélectionne donc « Microsoft Windows »

Nous renseignons sur cette page l'adresse IP ou le nom de la machine à sauvegarder,

| New Windows Server          |                                            | × |
|-----------------------------|--------------------------------------------|---|
| Name<br>Specify DNS name of | or IP address of Microsoft Windows server. |   |
| Name                        | DNS name or IP address:                    |   |
| Credentials                 | 192.168.20.2<br>Description:               |   |
| Review                      | Sauvegarde AD                              |   |
| Apply                       |                                            |   |
| Summary                     |                                            |   |
|                             |                                            |   |
|                             |                                            |   |
|                             |                                            |   |
|                             |                                            |   |
|                             |                                            |   |
|                             |                                            |   |
|                             | < Previous Next > Finish Cancel            |   |

Dans mon cas, I'AD à comme adresse IP 192.168.20.2, saisissez votre IP et une description, puis faites « Suivant »

Sur cette page, Veeam nous demande de renseigner des identifiants Administrateur de la machine à sauvegarder, cliquez sur « ADD »

| New Windows Server                   | X                                                                                                    |
|--------------------------------------|----------------------------------------------------------------------------------------------------|
| Credentials<br>Specify server creden | ntials.                                                                                                    |
| Name<br>Credentials                  | Select an account with local administrator privileges on the server you are adding. Use DOMAIN\USER format for domain accounts, or HOST\USER for local accounts.<br>Credentials: |
|                                      | Select existing credentials or add new                                                                                                    |
| Review                               | Manage accounts                                                                                                    |
| Apply                                |                                                                                                    |
|                                      |                                                                                                    |
| Summary                              |                                                                                                    |
|                                      |                                                                                                    |
|                                      |                                                                                                    |
|                                      |                                                                                                    |
|                                      |                                                                                                    |
|                                      |                                                                                                    |
|                                      |                                                                                                    |
|                                      |                                                                                                    |
|                                      |                                                                                                    |
|                                      | Click Ports to customize network ports to be used by individual components.                                                                                                    |
|                                      | < Previous Next > Finish Cancel                                                                                                    |

Pour des raisons de sécurité évidentes, j'ai créé un compte dédié à Veeam dans l'AD ayant un mot de passe fort, et administrateur de celle-ci,

| Credentia | als                       |                     | ×      |
|-----------|---------------------------|---------------------|--------|
|           | Username:<br>Password:    | admin.veeam         | Browse |
|           | Description:<br>Compte Ac | dministrateur Veeam |        |
|           |                           | OK                  | Cancel |

Saisissez vos identifiants, puis faites « OK » Puis « Next »,

#### Sur cette page, faite « Apply »

New Windows Server

| Review<br>Please review your s | settings and click Apply to continue. |                                                    |                           |
|--------------------------------|---------------------------------------|----------------------------------------------------|---------------------------|
| Name                           | Due to these modifications the follo  | owing components will be installed or re<br>Status | moved on the target host: |
| Credentials                    | Transport                             | already exists                                     |                           |
| Review                         |                                       |                                                    |                           |
| Apply                          |                                       |                                                    |                           |
| Summary                        |                                       |                                                    |                           |
|                                | Arter you ciick Appiy missing comp    | ionents will be installed on the target no         | π.                        |
|                                |                                       | < Previous Apply                                   | Finish Cancel             |

La configuration va se lancer,

 $\times$ 

| Edit Windows Sen | rer                                                                                           | × |
|------------------|-----------------------------------------------------------------------------------------------|---|
| Pleas            | <b>y</b><br>e wait while required operations are being performed. This may take a few minutes |   |
| Name             | Message Duration                                                                              |   |
| Credentials      | Starting infrastructure item update process 0:00:02                                           |   |
|                  | Collecting hardware info                                                                      |   |
| Review           | Detecting operating system                                                                    |   |
| Apply            | O Detecting OS version                                                                        |   |
|                  | Registering client WSRV22-Veeam for package Transport                                         |   |
| Summary          | O Discovering installed packages                                                              |   |
|                  | All required packages have been successfully installed                                        |   |
|                  | Creating database records for server                                                          |   |
|                  | Otecting server configuration                                                                 |   |
|                  | Creating configuration database records for installed packages                                |   |
|                  | Collecting disks and volumes info 0:00:03                                                     |   |
|                  | Microsoft Windows server saved successfully                                                   |   |
|                  |                                                                                               |   |
|                  | < Previous Next > Finish Cancel                                                               |   |
| Cliquez su       | ur Finish,                                                                                    |   |

## P5 – Configuration de la sauvegarde / Automatisation

Nous allons maintenant configurer la sauvegarde voulue,

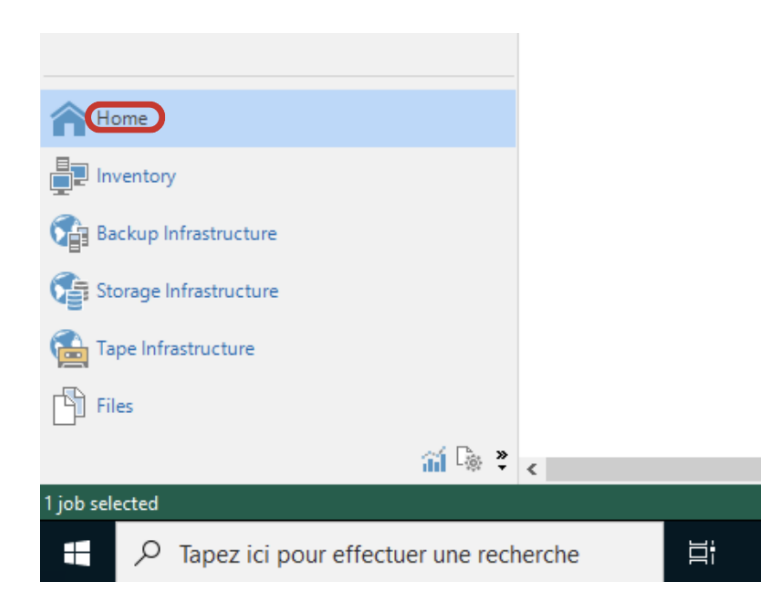

Dans le bar de menu, cliquez sur « Home »

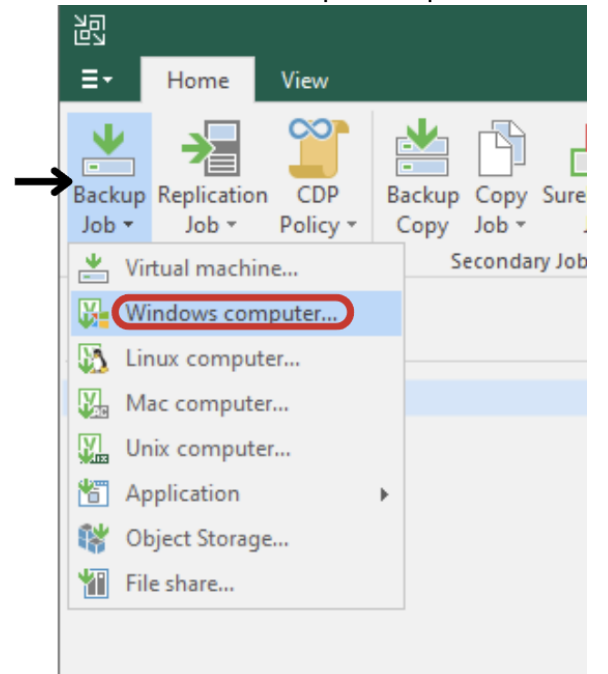

Puis allez dans « Backup Job » puis « Windows computer... »

Ici Veeam nous laisse le choix de Controller la sauvegarde via le serveur Veeam ou via le serveur lui-même,

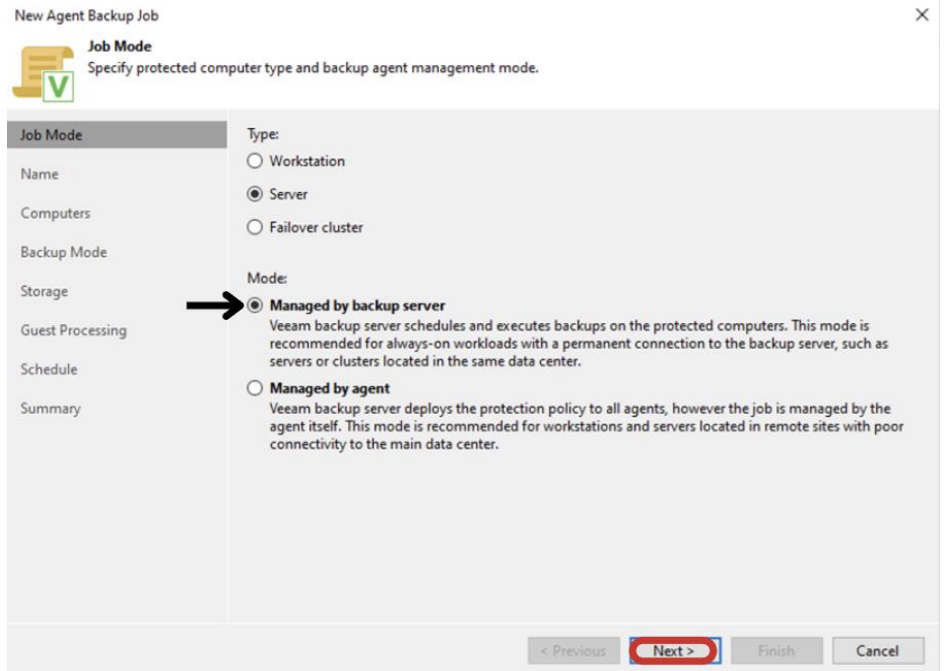

Il est recommandé de cocher la 2 -ème option uniquement si la connexion avec le serveur est instable ou faible, dans la très grande majorité des cas la première option restera la

meilleur, Cliquez sur « Next »

| Name<br>Type in a name and des | scription for this agent backup job.                                                                                                    |
|--------------------------------|----------------------------------------------------------------------------------------------------|
| Job Mode                       | Name:                                                                                                    |
| Name                           | WSRV22-AD1                                                                                                    |
|                                | Description:                                                                                                    |
| Computers                      | Sauvegarde AD-1                                                                                                    |
| Backup Mode                    |                                                                                                    |
| Storage                        |                                                                                                    |
| Guest Processing               |                                                                                                    |
| Schedule                       |                                                                                                    |
| Summary                        |                                                                                                    |
|                                |                                                                                                    |
|                                |                                                                                                    |
|                                |                                                                                                    |
|                                | High priority<br>Backup infrastructure resources are offered to high priority jobs first. Use this option for jobs sensitive to<br>the start time, or jobs with strict RPO requirements. |
|                                | < Previous Next> Finish Cancel                                                                                                    |

# Choisissez le nom que vous souhaitez pour la machine et cliquez sur « Next » $_{\rm New \, Agent \, Backup \, Job}$ $\times$

#### Ici, on ajoute la machine à sauvegarder,

| New Agent Backup Job                                | Ũ                                                                                             |                                           | ×                    |
|-----------------------------------------------------|-----------------------------------------------------------------------------------------------|-------------------------------------------|----------------------|
| Select protection group<br>updates the list of prot | os or individual machines to back up. Protectio<br>ected machines as new ones are discovered. | n groups provide a dynamic selection scop | e that automatically |
| Job Mode                                            | Protected computers:                                                                          |                                           |                      |
| Name                                                | Name                                                                                          | Туре                                      | Add                  |
| Computers                                           |                                                                                               |                                           | Individual computer  |
| Backup Mode                                         |                                                                                               |                                           |                      |
| Storage                                             |                                                                                               |                                           |                      |
| Guest Processing                                    |                                                                                               |                                           | <b>↑</b> Up          |
| Schedule                                            |                                                                                               |                                           | <b>↓</b> Down        |
| Summary                                             |                                                                                               |                                           |                      |
|                                                     |                                                                                               |                                           |                      |
|                                                     |                                                                                               |                                           |                      |
|                                                     |                                                                                               |                                           |                      |
|                                                     |                                                                                               |                                           |                      |
|                                                     |                                                                                               |                                           |                      |
|                                                     |                                                                                               | < Previous Next > Finis                   | Cancel               |

Cliquez sur « Add » puis « Individual computer »

Saisissez l'adresse IP du serveur à Sauvegarder ainsi que les identifiants de connexion administrateur Veeam crée précédemment,

| Add Computer                                | ×   |
|---------------------------------------------|-----|
| Host name or IP address:<br>192.168.20.2    |     |
| Credentials:          Image accounts    Add | I   |
| OK Can                                      | cel |
| Duis aliquaziour « OK »                     |     |

Puis cliquez sur « OK » Puis « Next »

Sur cette page, on définit la méthode de sauvegarde, si l'on veut sauvegarder tout le disque ou seulement une certaine partie,

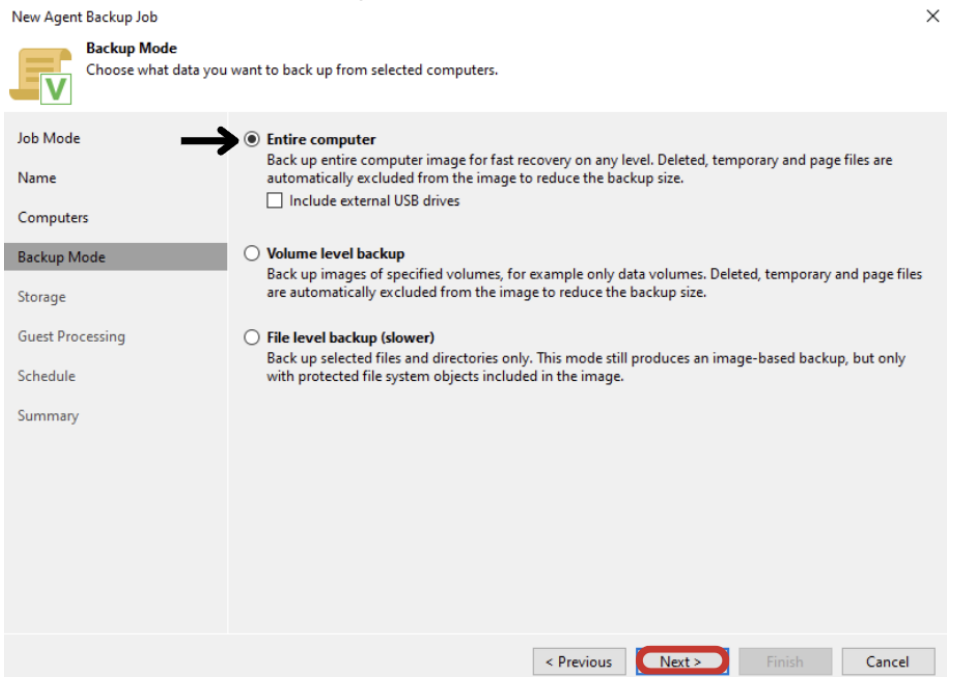

Dans notre cas nous sauvegarderons toute l'AD, mais cela dépendra de votre besoin, Cliquez sur « Next »

Ici, choisissons le disque DATA initialisé précédemment,

La « Rétention Policy » est le nombre de jours de sauvegarde que Veeam devra garder, dans mon cas, j'ai choisi une rétention des sauvegardes de 1 mois, avant d'être supprimer, cela est bien évidement ajustable,

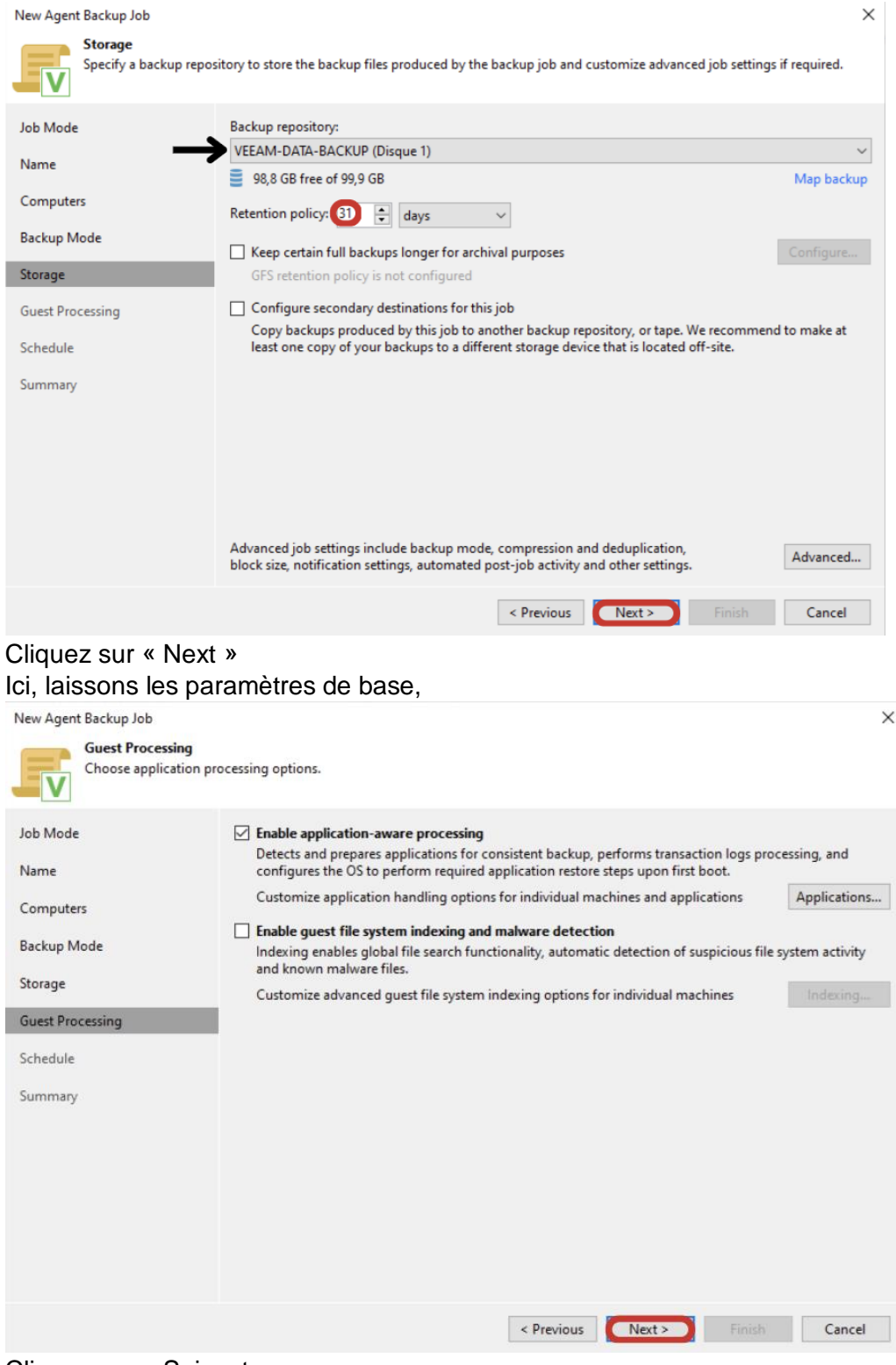

Cliquez sur « Suivant »

Ici l'on paramètre les automatisations de sauvegarde, Dans mon cas j'ai configuré la sauvegarde automatique tous les jours à 02 : 00h du matin, Si celle-ci échoue, le service rentera 3 fois,

| New Agent Backup Job                                                                                                    |                                                 |                                        |                      |                    |        | ×        |
|----------------------------------------------------------------------------------------------------|-------------------------------------------------|----------------------------------------|----------------------|--------------------|--------|----------|
| Schedule<br>Specify the scheduling options. If you do not set the schedule, the job will need to be controlled manually. |                                                 |                                        |                      |                    |        |          |
| Job Mode                                                                                                    | Run the job automatically                       |                                        |                      |                    |        |          |
| Name                                                                                                    | Daily at this time:                             | 02:00                                  | Everyday             |                    | $\sim$ | Days     |
| Computers                                                                                                    | <ul> <li>Monthly at this time:</li> </ul>       | 22:00                                  | Fourth $\vee$        | samedi             | $\sim$ | Months   |
|                                                                                                    | O Periodically every:                           | 1 ~                                    | Hours                |                    | $\sim$ | Schedule |
| Backup Mode                                                                                                    | <ul> <li>After this job:</li> </ul>             |                                        |                      |                    |        | $\sim$   |
| Storage                                                                                                    | Automatic retry                                 |                                        | • ·                  |                    |        |          |
| Guest Processing                                                                                                    |                                                 |                                        |                      |                    |        |          |
| Schedule                                                                                                    | Wait before each retry                          | attempt for: 10                        | minutes              |                    |        |          |
| Summary                                                                                                    | Terminate job outside                           | of the backup wind                     | low                  |                    |        | Window   |
|                                                                                                    | Prevent long-running<br>infrastructure during t | or accidentally star<br>he busy hours. | ted job from impacti | ng your production |        |          |
|                                                                                                    |                                                 |                                        | < Previous           | pply Finish        |        | Cancel   |
| Ensuite, cliquez sur « Apply »                                                                                           |                                                 |                                        |                      |                    |        |          |

Ici, nous voyons un récapitulatif de la configuration

| New Agent Backup Job                                                                               |                                                                                                    | × |
|----------------------------------------------------------------------------------------------------|----------------------------------------------------------------------------------------------------|---|
| Summary<br>The job's settings have                                                                 | been saved successfully. Click Finish to exit the wizard.                                                                                                    |   |
| Job Mode<br>Name<br>Computers<br>Backup Mode<br>Storage<br>Guest Processing<br>Schedule<br>Summary | Summary:<br>Configuration has been successfully saved.<br>Name: WSRV22-AD1<br>Description: Sauvegarde AD-1<br>Type: server<br>Mode: managed by backup server<br>Protected computers:<br>192.168.20.2<br>Backup mode: entire computer<br>Destination: Veeam backup repository<br>Target storage: VEEAM-DATA-BACKUP<br>Retention policy: 31 days<br>Application-aware processing is enabled<br>Backup is scheduled to run automatically<br>GFS retention policy: not set | - |
|                                                                                                    | , Run the job when I click Finish                                                                                                    |   |
|                                                                                                    | < Previous Next > Finish Cancel                                                                                                    | ] |

Cliquez sur « Finish »

Votre sauvegarde est maintenant prête, celle-ci se lancera tous les jours à l'heure que vous aurez indiquée, mais il vous ai aussi possible de la forcer en faisant un clic droit sur la machine, puis « Start ».

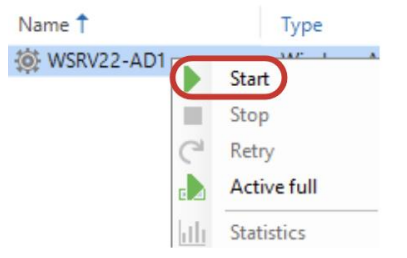

## PF - Dépannage :

### 1 – Impossibilité de se connecter

Il est possible qu'au démarrage vous rencontriez cette erreur :

|                                                                                                    | ,                                                                                |
|----------------------------------------------------------------------------------------------------|----------------------------------------------------------------------------------|
| Veeam<br>면외 Backup & I                                                                                  | Replication 12                                                                   |
| Type in a backup server name or<br>and user credentials to connect                                      | · IP address, backup service port number, with.                                  |
| localhost                                                                                               | ✓ 9392                                                                           |
| WSRV22-VEEAM\Administrate                                                                               | ur                                                                               |
| Password                                                                                                |                                                                                  |
| ✓ Use Windows session auther                                                                            | ntication                                                                        |
| Aucune connexion n'a pu être éf<br>expressément refusée 127.0.0.1:<br>are connecting with is 12.1 versi | ablie car l'ordinateur cible l'a<br>3420. Make sure the backup server you<br>on. |
| Save shortcut                                                                                           | <b>Connect</b> Close                                                             |

Laissez le temps à la machine d'exécuter tous les services nécessaires afin de démarrer, Si cela ne résout pas le problème, voici la procédure

1 - Dans la barre de recherche, tapez « serv »

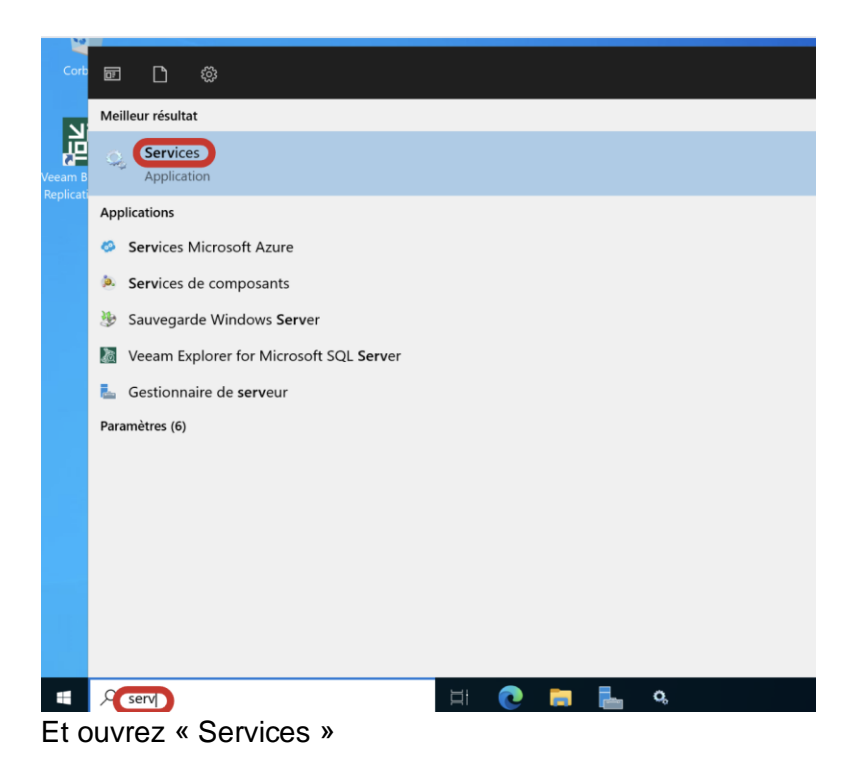

Trouvez « Veeam Backup Service », si celui-ci est arrêté, faites un clic droit puis « Démarrer »

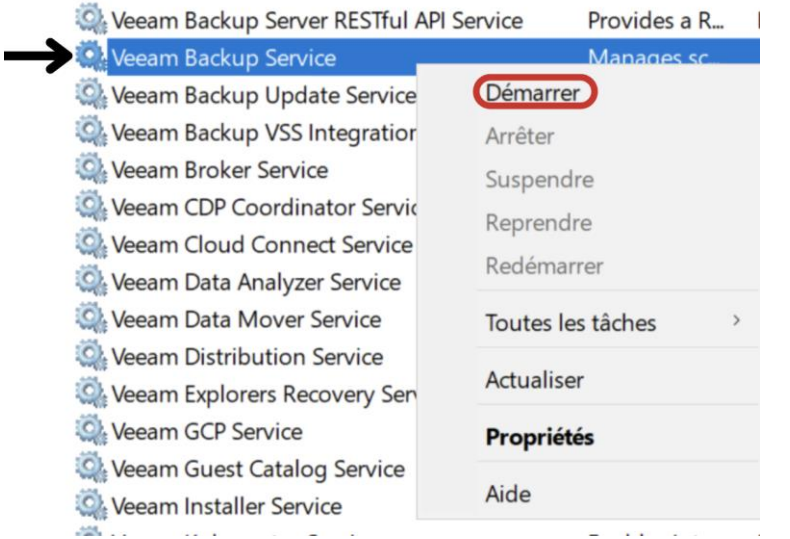

Si cela est le cas pour d'autre services Veeam, réaliser la même opération

## 2 – Lancement Sauvegarde Impossible

Apres l'installation, il vous est peut-être impossible de lancer une sauvegarde même forcée, ce message s'affiche :

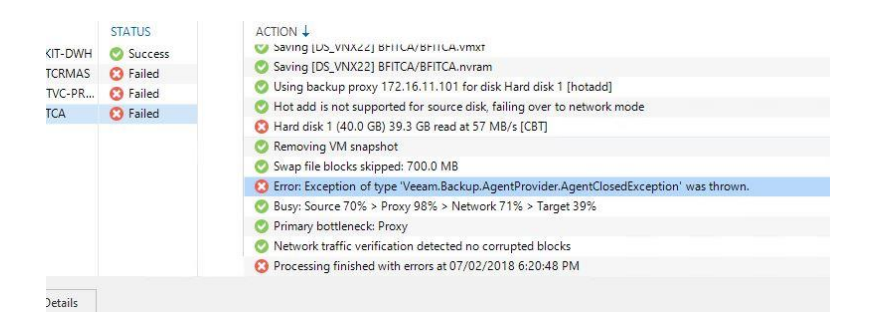

Dans ce cas il serait nécessaire de lancer une réinstallation de l'agent de Veeam sur l'AD, pour cela :

Ouvrez Veeam, puis cliquez sur « Inventory »

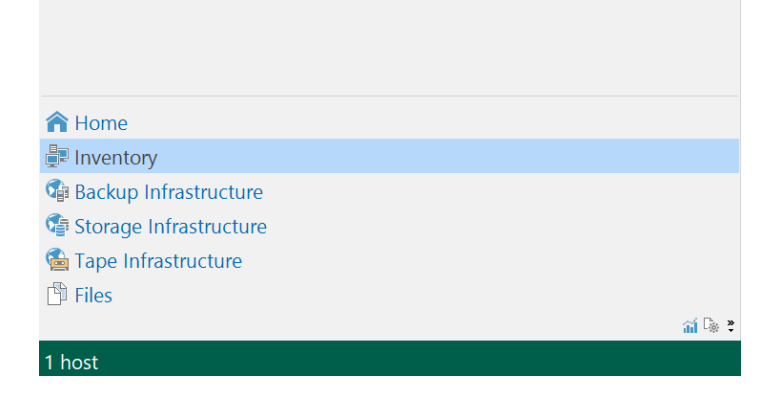

Dans le menu gauche, déployez « Physical Infrastructure » et cliquez sur « Manually Added »

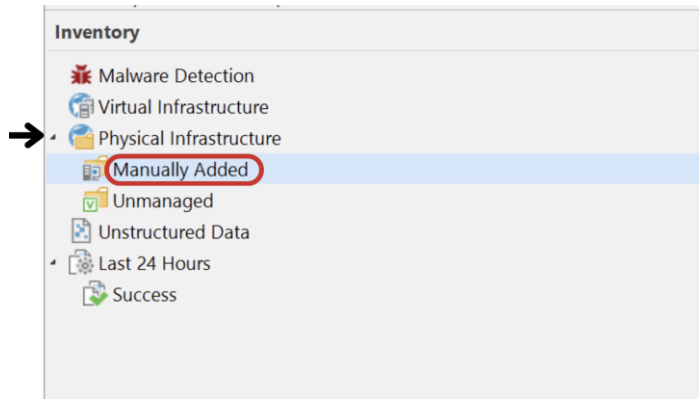

Faites un clic droit sur votre machine, puis « Agent » et enfin « Install agent »

| Q Type in an obj | ect name to search for                            |             | ×           |
|------------------|---------------------------------------------------|-------------|-------------|
| Name 🕇           | IP Address                                        | Last Seen   | Backup Age  |
| WSRV22-AD1.      | Rescan                                            | Online      | Installed   |
| U                | Quick backup<br>Add to backup job                 | •           |             |
| V                | Agent                                             | Create rec  | overy media |
| e                | Uninstall everything<br>Remove from configuration | Install CBT | driver      |
| 2                | Details                                           |             |             |

Procédez à la réinstallation et redémarrez les 2 machines.